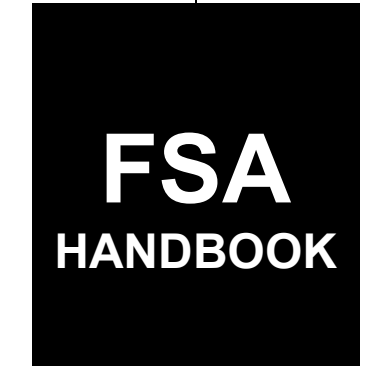

# Emergency Commodity Assistance Program Automation

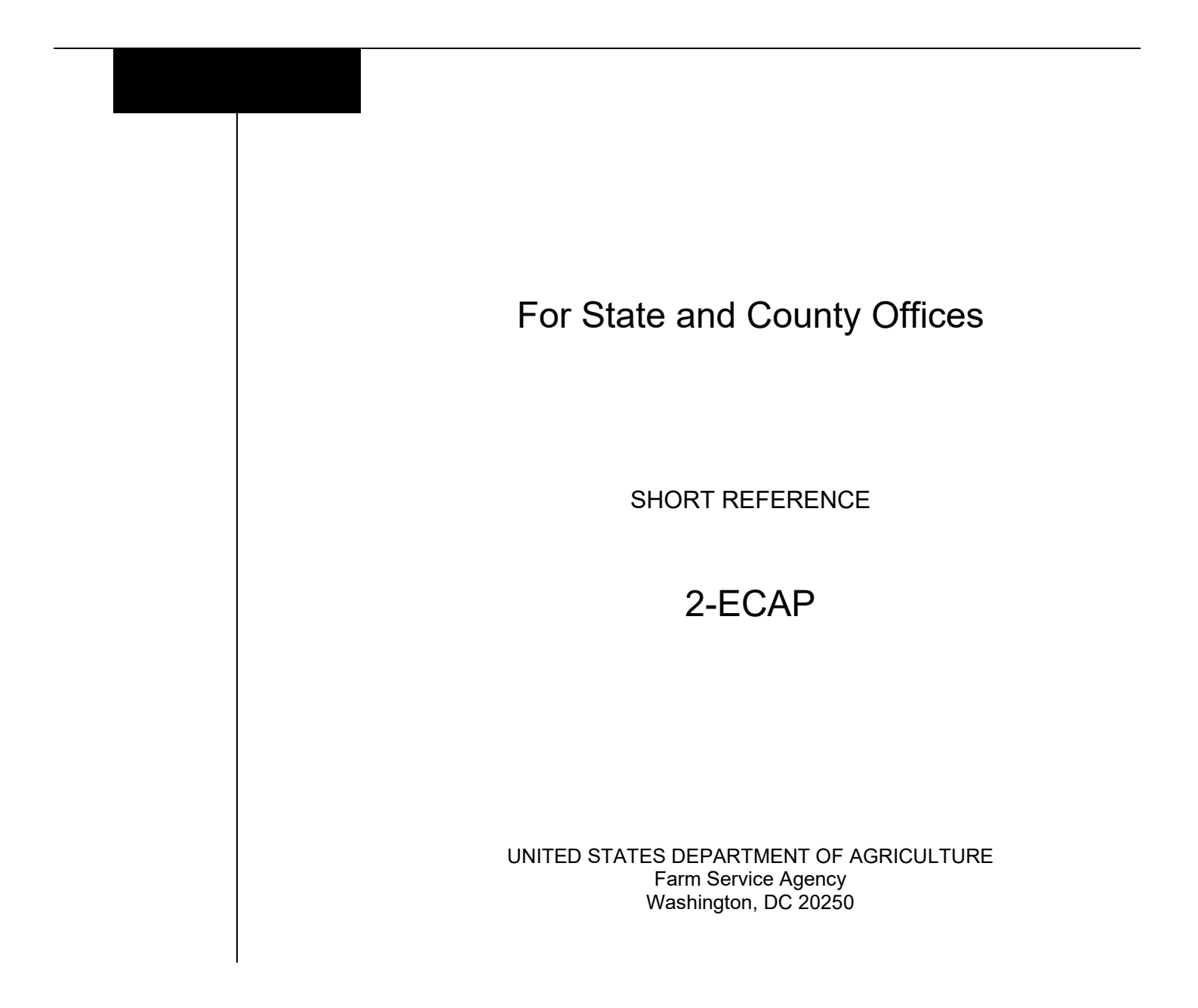

.

### UNITED STATES DEPARTMENT OF AGRICULTURE

Farm Service Agency Washington, DC 20250

| <b>Emergency Commodity Assistance</b> |             |
|---------------------------------------|-------------|
| <b>Program Automation</b>             |             |
| <b>2-ECAP</b>                         | Amendment 1 |
|                                       | ·           |

Approved by: Acting Deputy Administrator, Farm Programs

Anie Ashhete

#### **Amendment Transmittal**

\_\_\_\_

#### A Reason for Issuance

This handbook has been issued to provide automation instructions and procedures for administering ECAP.

# Page No.

# Part 1 General Information

| 1    | Basic Provisions                | 1-1 |
|------|---------------------------------|-----|
| 2    | Responsibilities                | 1-2 |
| 3    | Submitting ECAP Software Issues | 1-2 |
| 4-10 | (Reserved)                      |     |

# Part 2 Accessing Software

| 11    | Accessing ECAP Software | 2-1 |
|-------|-------------------------|-----|
| 12-20 | (Reserved)              |     |

# Part 3 Emergency Commodity Assistance Program (ECAP)

| 21    | ECAP Home Screen                                              | 3-1  |
|-------|---------------------------------------------------------------|------|
| 22    | ECAP Application Selection Screen                             | 3-2  |
| 23    | ECAP Applicant Eligible Reported Commodities and Acres Screen | 3-6  |
| 24    | ECAP Summary Screen                                           | 3-8  |
| 25    | ECAP Applications Results Screen                              | 3-9  |
| 26    | ECAP Producer Online Applications                             | 3-11 |
| 27-40 | (Reserved)                                                    |      |

# Part 4 Common Functions

| 41    | Tools Header                          | 4-1 |
|-------|---------------------------------------|-----|
| 42    | Receipt for Service                   | 4-3 |
| 43    | Email Notifications                   | 4-4 |
| 44    | Bulk COC Approval/Disapproval Screen  | 4-5 |
| 45    | COC Determination Electronic Approval | 4-7 |
| 46-60 | (Reserved)                            |     |

# Part 5 Payment Provisions

| 61    | General Payment Provisions         | 5-1  |
|-------|------------------------------------|------|
| 62    | Payment Limitation and Eligibility | 5-3  |
| 63    | Payment Processing                 | 5-6  |
| 64    | Computing Payments                 | 5-8  |
| 65    | Canceling Payments                 | 5-10 |
| 66    | Overpayments                       | 5-11 |
| 67-80 | (Reserved)                         |      |

# Page No.

# Part 6 Reports

# Section 1 Application Reports

| 81    | ECAP Application Reports | 6-1 |
|-------|--------------------------|-----|
| 82-90 | (Reserved)               |     |

# Section 2 Payment Reports

| 91 | Displaying or Printing Payment Reports | 6-51 |
|----|----------------------------------------|------|
| 92 | Estimated Calculated Payment Report    | 6-52 |
| 93 | Payment History Report – Detail        | 6-55 |

# Exhibits

| 1 | Reports  | Forms  | Abbrey | viations | and l | Redeleo   | pations | of A | uthority |
|---|----------|--------|--------|----------|-------|-----------|---------|------|----------|
| 1 | reports, | ronns, | 10010  | vianons, | and   | liteueieg | Sanons  | 0111 | unionity |

- 2 (Reserved)
- 3 Menu and Screen Index

#### Part 1 General Information

### **1** Basic Provisions

# A Purpose

This handbook contains instructions for using web-based software to administer Emergency Commodity Assistance Program.

### **B** Authority and Responsibilities

PDD has the authority and responsibility for the instructions in this handbook. SND has the authority and responsibility for policy in 1-ECAP.

# C Related FSA Handbooks

The following FSA handbooks are related to ECAP.

| IF the area of concern is about                        | THEN see |
|--------------------------------------------------------|----------|
| acreage compliance                                     | 2-CP.    |
| actively engaged determinations                        | 6-PL.    |
| approved abbreviations, signatures, and authorizations | 1-CM.    |
| audits and investigations                              | 9-AO.    |
| common payment provisions                              | 9-CM.    |
| conservation compliance                                | 6-CP.    |
| ECAP policy and procedure                              | 1-ECAP.  |
| foreign persons provisions                             | 6-PL.    |
| interest rates                                         | 50-FI.   |
| managing FSA and CCC debts                             | 58-FI.   |
| payment eligibility determinations and AGI             | 6-PL.    |
| program appeals                                        | 1-APP.   |
| receipt for service                                    | 1-RFS.   |
| receipts, payments, and deposits for NRRS              | 64-FI.   |
| records management                                     | 32-AS.   |
| reporting to IRS                                       | 62-FI.   |
| web-based eligibility records                          | 3-PL.    |

#### 2 **Responsibilities**

#### A Background

The responsibilities for ECAP functions described in this paragraph are in addition to the responsibilities in 1-ECAP.

### **B** Office Responsibilities

The following table describes the responsibilities of each office for ECAP activity.

| Office        | Responsibilities                                                                                                    |
|---------------|----------------------------------------------------------------------------------------------------|
| PDD           | Implements web-based processes to support ECAP functions in State                                                                      |
|               | and County Offices.                                                                                                    |
|               | Provides procedural assistance to State Offices on data entry requirements and software operations.                                    |
| State Offices | Provide:                                                                                                    |
|               | <ul> <li>application training to County Offices</li> <li>procedural assistance to County Offices on data entry requirements</li> </ul> |
|               | and software operations.                                                                                                    |
| FPAC Business | Develops software and provides technical assistance to PDD.                                                                            |
| Center, ISD   |                                                                                                    |

### **3** Submitting ECAP Software Issues

#### A Overview

County Offices must report issues to their State Office specialist. The State Office specialist should submit issues they are unable to resolve to the FSA Farm Programs Software Issues SharePoint Issue site at <u>PDD Software Issues SharePoint Site</u>.

**Note:** The PDD Software Issue SharePoint site is **only** for State Office Specialists and the National Office. County Offices **must not** request access.

#### **B** State Office Access to PDD Software Issues SharePoint Site

State Office specialists can request access through the SharePoint site.

#### 4-10 (Reserved)

### Part 2 Accessing Software

#### **11** Accessing ECAP Software

#### A Overview

ECAP functions:

- are within a web-based software
- can be accessed by FSA employees and applicants with Level II eAuthentication certification via Login.gov.

#### **B** Security Roles

The following are security roles.

- FSA County Office employees with authorized access will be able to create and modify applications nationwide; however, determinations for applications can only be recorded by employees associated with the applicant's recording State and county.
- FSA State Office employees with authorization will have full access to all applications within their State. Although designated State Office users have the capability to edit applications, this access does not constitute authority to create, edit, or inactivate applications. State Office users must use discretion within the software as State Office users have full County Office functionality.
- FSA National Office employees with authorized access will have full access to all applications nationwide.

#### C Accessing the ECAP System

This table provides steps to access the ECAP System.

| Step | Action                                                           |
|------|------------------------------------------------------------------|
| 1    | Access the FSA Intranet, FSA Applications Page at                |
|      | https://intranet.fsa.usda.gov/fsa/applications.asp.              |
| 2    | Under "FSA Applications", "Applications Directory", CLICK "D-F". |
| 3    | CLICK "ECAP – Emergency Commodity Assistance Program".           |
| 4    | The ECAP Home Screen will be displayed.                          |

#### 12-20 (Reserved)

.

## Part 3 Emergency Commodity Assistance Program (ECAP)

### 21 ECAP Home Screen

#### A Overview

The ECAP Home Screen allows users to select the applicable State and county. The system will default to the user's assigned State and county. If the user is assigned to multiple County Offices, the software will default to the lowest State and county code first.

# **B** Example of ECAP Home Screen

The following is an example of the ECAP Home Screen.

| ECAP   Emergency Commo                | dity Assistance Program |
|---------------------------------------|-------------------------|
| Home Tools ~                          |                         |
| Program Year: 2024<br>State:          |                         |
| Select State                          | ~                       |
| County:                               |                         |
| Select County                         | ~                       |
| Customer Search Application Selection |                         |
| Return to top                         |                         |

# 21 ECAP Home Screen (Continued)

### C Fields, Descriptions, and Actions

The following table provides the fields, descriptions, and actions available for selecting a producer.

| Field                 | Description/Action                                                                                                    |  |  |
|-----------------------|----------------------------------------------------------------------------------------------------|--|--|
| State/County          | Select the applicable State/County from the drop-down menu.                                                                                           |  |  |
| Customer Search       | Choosing this option will initiate a SCIMS search. Users can use<br>this option to select a customer and navigate directly into their<br>application. |  |  |
|                       | <b>Note:</b> Nationwide customer service is available for ECAP.                                                                                       |  |  |
| Application Selection | Displays all applications in the selected State and county.                                                                                           |  |  |
|                       | <b>Note:</b> A State and county must be selected before displaying the ECAP Application Selection Screen.                                             |  |  |

# 22 ECAP Application Selection Screen

#### A Overview

The ECAP Application Selection Screen displays all applications entered into the system allowing users to add or edit applications.

A State and county must be selected before the "Customer Search and Application Selection" buttons are enabled.

# 22 ECAP Application Selection Screen (Continued)

# **B** Example of ECAP Application Selection Screen

The following is an example of the ECAP Application Selection Screen.

| ECAP   Emer                                         | gency Commodity A       | Assistance Program    |                      | <b>⊘</b>   <sub>R</sub> | ICHARD JOHNSON 🗸            |
|-----------------------------------------------------|-------------------------|-----------------------|----------------------|-------------------------|-----------------------------|
| Home Tools ~                                        |                         |                       |                      |                         |                             |
| Program Year: 2024                                  |                         | State: Wisconsin (55) | County: Do           | odge (027)              |                             |
| Applicati                                           | on Selection            |                       |                      |                         |                             |
| Customer Search<br>Navigate to Applic<br><u>N</u> S | Edit View Form ECPR Det | iete                  |                      |                         |                             |
| App ID 🔨                                            | Applicant 🔨             |                       | Application Status 🔨 | COC<br>Determination    | COC<br>Obligation<br>Status |
| 14                                                  | IMA PRODUCER A          |                       | Enrolled             |                         |                             |
| 18                                                  | IMA PRODUCER B          |                       | Enrolled             |                         |                             |
| 15                                                  | IMA PRODUCER C          |                       | Initiated            |                         |                             |
| ) 13                                                | IMA PRODUCER D          |                       | Approved             | Approved                | Approved                    |
|                                                     |                         |                       |                      |                         |                             |

# 22 ECAP Application Selection Screen (Continued)

# C Fields, Descriptions, and Actions

The following table provides the fields, descriptions, and actions for the ECAP Application Selection Screen.

| Field                  |                                                             | Description/Action                                |  |
|------------------------|-------------------------------------------------------------|---------------------------------------------------|--|
| Program Year           | Displays the program year.                                  |                                                   |  |
| State                  | Displays the State name selected from the ECAP Home Screen. |                                                   |  |
| County                 | Displays the co                                             | ounty name selected from the ECAP Home            |  |
|                        | Screen.                                                     |                                                   |  |
| App ID                 | Displays the sy                                             | stem-generated application number for a           |  |
|                        | producer.                                                   |                                                   |  |
|                        |                                                             |                                                   |  |
|                        | Note: Users c                                               | an sort the application number by clicking on the |  |
| · · ·                  | "App I                                                      | D" to sort from high to low or from low to high.  |  |
| Applicant              | Displays the ap                                             | oplicant by last name/business name.              |  |
|                        | Note: Users c                                               | an sort the application number by clicking on     |  |
|                        | "Applie                                                     | cant" to sort from Z to A or from A to Z.         |  |
| Recording State/County | Displays the pr                                             | roducer's recording State and county.             |  |
|                        | Status                                                      | Description                                       |  |
| Application Status     | Initiated                                                   | Application has been created and data may         |  |
|                        |                                                             | have been entered, but applicant signatures       |  |
|                        |                                                             | have not been recorded.                           |  |
|                        | Enrolled Application has been created and the applican      |                                                   |  |
|                        |                                                             | signature, date, and method of signature have     |  |
|                        |                                                             | been recorded.                                    |  |
|                        | Approved                                                    | The COC determination is "Approved", and the      |  |
|                        |                                                             | date has been recorded on the ECAP Summary        |  |
|                        |                                                             | Screen.                                           |  |
|                        | Disapproved                                                 | The COC determination is "Disapproved", and       |  |
|                        |                                                             | the date has been recorded on the ECAP            |  |
|                        |                                                             | Summary Screen.                                   |  |
|                        | Suspended                                                   | The application has been suspended because of     |  |
|                        |                                                             | a SCIMS merge or a change to the CARS data.       |  |
|                        |                                                             | County Offices must resolve the SCIMS issue       |  |
|                        |                                                             | or review 578 changes and then contact the        |  |
|                        |                                                             | State Office specialist for further assistance.   |  |
|                        | Pending                                                     | nding The COC date has been recorded, the         |  |
|                        | Obligation                                                  | determination is "Approved", and an obligation    |  |
|                        |                                                             | is now pending obligation.                        |  |
|                        |                                                             | <b>Note:</b> This status is a rare occurrence     |  |
|                        | De-obligated                                                | The application has been de-obligated and can     |  |
|                        | De conguiea                                                 | only be modified by a national administrator.     |  |
|                        | Cancelled                                                   | Application has been cancelled.                   |  |

# 22 ECAP Application Selection Screen (Continued)

| Field                 | Description/Action             |                                            |  |
|-----------------------|--------------------------------|--------------------------------------------|--|
|                       | Status                         | Description                                |  |
| COC Determination     | Blank                          | COC has not acted on the application.      |  |
| Status                | Approved                       | COC has approved the application.          |  |
|                       | Disapproved                    | COC has disapproved the application.       |  |
| COC Obligation Status | Approved                       | Obligation has been recorded in the Common |  |
|                       |                                | Obligation Framework and passed to the     |  |
|                       | payment system for processing. |                                            |  |
|                       | Failed                         | Obligation has failed. Application may     |  |
|                       |                                | require reprocessing.                      |  |
|                       | Rejected                       | Rare occurrence. Click on "Rejected" to    |  |
|                       |                                | research.                                  |  |

# C Fields, Descriptions, and Actions (Continued)

### 23ECAP Applicant Eligible Reported Commodity and Acres Screen

#### A Overview

The ECAP Applicant Eligible Reported Commodity and Acres Screen allows users to view the commodities reported and enter applicable COC adjustments and Other Adjustments.

### **B** Example of ECAP Applicant Eligible Reported Commodities and Acres Screen

The following is an example of the ECAP Applicant Eligible Reported Commodities and Acres Screen.

| PART B - APPLICAN                                           | T ELIGIBLE REPORTED COM           | MODITIES AND ACRES                  |                                                                    | Summary                                             |
|-------------------------------------------------------------|-----------------------------------|-------------------------------------|--------------------------------------------------------------------|-----------------------------------------------------|
| Program Year: <b>2024</b><br>Applicant: <b>Farmer, Jane</b> | State: <b>Wisc</b><br>Recording : | onsin (55)<br>State: Wisconsin (55) | County: <b>Dodge (027)</b><br>Recording County: <b>Dodge (027)</b> | Application Status: Initiated<br>Application ID: 18 |
| Commodity                                                   |                                   | Eligible Planted Acres              | Eligible Prevent Plant Acres                                       | Actions                                             |
| CORN                                                        |                                   | 18.9700                             | 0.0000                                                             | Clear Adjustments                                   |
|                                                             | COC ADJUSTMENT                    |                                     |                                                                    |                                                     |
|                                                             | OTHER ADJUSTMENT                  |                                     |                                                                    |                                                     |
| OATS                                                        |                                   | 38.4700                             | 0.0000                                                             | Clear Adjustments                                   |
|                                                             | COC ADJUSTMENT                    |                                     |                                                                    |                                                     |
|                                                             | OTHER ADJUSTMENT                  |                                     |                                                                    |                                                     |
|                                                             |                                   |                                     |                                                                    |                                                     |
| 1 of 2 Steps                                                |                                   |                                     | Exit                                                               | Save Continue Save and Contin                       |

# 23 ECAP Applicant Eligible Reported Commodity and Acres Screen (Continued)

# C Fields, Descriptions, and Actions

The following table provides the fields, descriptions, and actions for the ECAP Applicant Eligible Reported Commodities and Acres Screen.

| Field                  | Description/Action                                                  |
|------------------------|---------------------------------------------------------------------|
| Program Year           | Displays the program year.                                          |
| State                  | Displays the State name selected from the ECAP Home Screen.         |
| County                 | Displays the county name selected from the ECAP Home                |
|                        | Screen.                                                             |
| Application Status     | Displays the application status.                                    |
| Applicant              | Displays the applicant's name.                                      |
| Recording State        | Displays the applicant's recording State.                           |
| Recording County       | Displays the applicant's recording county.                          |
| Application ID         | Displays the system-generated application number for a              |
|                        | producer.                                                           |
| Commodity              | Displays the system-generated commodity.                            |
| Eligible Planted Acres | Displays the system-generated planted acres from CARS. This         |
|                        | is the total acres by crop, adjusted for share for the applicant on |
|                        | all farms nationwide associated to that applicant.                  |
| Eligible Prevent Plant | Displays the system-generated prevented planted acres from          |
| Acres                  | CARS. This is the total acres adjusted for share for the            |
|                        | applicant's share on all farms hationwide associated to that        |
|                        | applicant.                                                          |
|                        | <b>Note:</b> This is 50% of the reported prevent planted acres      |
| COC Adjustment         | Allows the County Office to input applicable acreage                |
| COC / Agustinent       | adjustments as determined by COC                                    |
| Other Adjustment       | Allows the County Office to input applicable acreage                |
| e ener i rajustinent   | adjustments as determined by COC.                                   |
| Actions                | Selecting "Clear Adjustment" will remove all data recorded in       |
|                        | the COC Adjustment and Other Adjustment fields in the               |
|                        | applicable commodity.                                               |
| Exit                   | Selecting "Exit" navigates to the ECAP Application Selection        |
|                        | Screen, without saving any data that hasn't previously been         |
|                        | saved.                                                              |
| Save                   | Selecting "Save" saves application data.                            |
| Continue               | Selecting "Continue" advances the user to the next screen.          |
| Save and Continue      | Selecting "Save and Continue" saves the application data to the     |
|                        | selected applications and navigates to the ECAP Summary             |
|                        | Screen.                                                             |

# 24 ECAP Summary Screen

#### A Overview

The ECAP Summary Screen allows users to:

- review the information recorded
- record the producer's signature date and type
- record the COC or STC determination and action.

### **B** Example of ECAP Summary Screen

The followng is an example of the ECAP Summary Screen with entered information displayed.

| PART B - APPLICANT ELIGIBL                                                    | LE REPORTED COMMODITIES AND ACRES                                      |                |                                                                    | Summary                                                          |
|-------------------------------------------------------------------------------|------------------------------------------------------------------------|----------------|--------------------------------------------------------------------|------------------------------------------------------------------|
| Program Year: 2024<br>Applicant: Farmer, Jane                                 | State: <b>Wisconsin (55)</b><br>Recording State: <b>Wisconsin (55)</b> | (<br>F         | County: <b>Dodge (027)</b><br>Recording County: <b>Dodge (027)</b> | Application Status: <b>Enrolled</b><br>Application ID: <b>18</b> |
| PART B - APPLICANT ELIGIBLE RE                                                | PORTED COMMODITIES AND ACRES                                           |                |                                                                    |                                                                  |
| Commodity                                                                     |                                                                        | Eligible Plant | ted Acres                                                          | Eligible Prevent Plant Acres                                     |
| CORN                                                                          |                                                                        | 18.9700        |                                                                    | 0.0000                                                           |
|                                                                               | COC USE ONLY                                                           |                |                                                                    |                                                                  |
|                                                                               | OTHER ADJUSTMENT                                                       |                |                                                                    |                                                                  |
| OATS                                                                          |                                                                        | 38.4700        |                                                                    | 0.0000                                                           |
|                                                                               | COC USE ONLY                                                           |                |                                                                    |                                                                  |
|                                                                               | OTHER ADJUSTMENT                                                       |                |                                                                    |                                                                  |
| APPLICANT CERTIFICATION<br>Applicant Signature Date(MM/DD/YYYY)<br>03/04/2025 |                                                                        | Ap<br>II       | pplicant Signature Type<br>N PERSON                                | ×                                                                |
| COC DETERMINATION                                                             |                                                                        |                |                                                                    |                                                                  |
| Date(MM/DD/YYYY)                                                              |                                                                        |                | Determination                                                      |                                                                  |
| MM/DD/YYYY                                                                    |                                                                        |                | COC Determination Status                                           |                                                                  |
| 2 of 2 Steps                                                                  |                                                                        |                |                                                                    | Exit Back Save and Continue                                      |

# 24 ECAP Summary Screen (Continued)

# C Fields, Descriptions, and Actions

The following table provides the fields, descriptions, and actions for the ECAP Summary Screen.

| Field                                    | Description/Actions                                                                                  |  |  |
|------------------------------------------|----------------------------------------------------------------------------------------------------|--|--|
| Producer Certification                   |                                                                                                    |  |  |
| Applicant Signature Date<br>(MM/DD/YYYY) | Enter the date the applicant signed the FSA-63 ECAP.                                                 |  |  |
|                                          | Users can manually enter the date or use one of the                                                  |  |  |
|                                          | available calendar widgets to populate the date.                                                     |  |  |
|                                          | <b>Note:</b> The "Today" calendar widget populates the current date.                                 |  |  |
| Applicant Signature Type                 | Using the drop-down menu, select the method the applicant                                            |  |  |
|                                          | used to submit the application.                                                                      |  |  |
|                                          | COC/STC Determination                                                                                |  |  |
| Date (MM/DD/YYYY)                        | Enter the date COC or designated representative signed the                                           |  |  |
|                                          | FSA-63 ECAP.                                                                                         |  |  |
|                                          | Users can manually enter the date or use one of the available calendar widgets to populate the date. |  |  |
|                                          | <b>Note:</b> The "Today" calendar widget populates the current date.                                 |  |  |
| Original COC/STC                         | If the application has been acted on previously, the original                                        |  |  |
| Determination Date                       | determination date will be displayed.                                                                |  |  |
| COC/STC Determination                    | Select the "Approve" or "Disapprove" check box.                                                      |  |  |
| Status                                   |                                                                                                    |  |  |

### 25 ECAP Application Results Screen

### A Overview

After application data has been recorded or modified and saved, the ECAP Applications Results Screen is displayed with the current application status.

# 25 ECAP Application Results Screen (Continued)

# **B** Example of ECAP Application Results Screen

The following is an example of the ECAP Application Results Screen.

| Program Year: <b>2024</b><br>Applicant: <b>Farmer, Jane</b> | State: <b>Wisconsin (55)</b><br>Recording State: <b>Wisconsin (55)</b> | County: <b>Dodge (027)</b><br>Recording County: <b>Dodge (027)</b> | Application Status: <b>Approved</b><br>Application ID: <b>18</b> |  |
|-------------------------------------------------------------|------------------------------------------------------------------------|--------------------------------------------------------------------|------------------------------------------------------------------|--|
| Application status successfully u                           | pdated to Approved for Farmer, Ja                                      | ne.                                                                |                                                                  |  |
| Receipt For Service-RECEIVED f                              | rom producer(FSA-63 ECAP)                                              |                                                                    |                                                                  |  |
| Receipt For Service-PROVIDED to producer(FSA-63 ECAP)       |                                                                        |                                                                    |                                                                  |  |
|                                                             |                                                                        |                                                                    |                                                                  |  |
| Application Selection Customer Search                       | fiew Form CCPR Generate RFS                                            |                                                                    |                                                                  |  |
| Return to top                                               |                                                                        |                                                                    |                                                                  |  |

### **C** Fields, Descriptions, and Actions

The following table provides the fields, descriptions, and actions for the ECAP Application Results Screen.

| Field                 | Description/Action                                               |  |
|-----------------------|------------------------------------------------------------------|--|
| Program Year          | Displays the program year.                                       |  |
| State                 | Displays the State in which the application was created.         |  |
| County                | Displays the county in which the application was created.        |  |
| Application Status    | Displays the application status.                                 |  |
| Applicant             | Displays the applicant's name.                                   |  |
| Recording State       | Displays the applicant's recording State.                        |  |
| Recording County      | Displays the applicant's recording county.                       |  |
| Application ID        | Displays the system generated application ID.                    |  |
| Message               | Displays the results of submitting the application.              |  |
| Receipt for Service   | CLICK to select which Receipt for Service is needed for          |  |
|                       | generation.                                                      |  |
| Application Selection | CLICK to navigate to the ECAP Application Selection Screen.      |  |
| Customer Search       | CLICK to go to the SCIMS Search Screen to select a different     |  |
|                       | applicant.                                                       |  |
| View Form             | Displays FSA-63 ECAP.                                            |  |
| Generate RFS          | Generates a Receipt for Service based on the Receipt for Service |  |
|                       | checkbox.                                                        |  |
| ECPR                  | Displays the applicant's Estimated Calculated Payment Report.    |  |

### 26 ECAP Producer Online Applications

### A Overview

Customers with Level 2 eAuthentication access will be able to access the ECAP software applications.

# **B** Restricted Access

Applicants with Level 2 eAuthentication access will be able to create, modify, and enroll ECAP applications for themselves and for whom they have representative capacity.

ECAP applications created by a Level 2 eAuthenticated user will be enrolled by submitting an electronic signature.

Once ECAP applications have a COC determination recorded, the user will have view-only access to the application. If application data, such as CARS data, is modified, the applicant will no longer be able to enroll that application electronically and will be required to contact the County Office to enroll.

Email notifications will be generated and sent to recording county users for created, modified, and enrolled ECAP applications according to paragraph 44.

# C User Guide

ECAP application instructions for Level 2 eAuthenticated users are available for use online to the applicant.

### 27-40 (Reserved)

.

# Part 4 Common Functions

# 41 Tools Header

### A Overview

The Tools Header from the top navigation allows users to perform a variety of functions.

# **B** Example of Tools Header Options

The following is an example of Tools Header options.

| Home       | Tools ~                |      |
|------------|------------------------|------|
| Progran    | Receipt For Service    |      |
|            | Email Notifications    |      |
| App        | Reports                | tion |
|            | COC Determination      |      |
| Cus        | Electronic Approval    | ECPR |
| Navi       | COC Determination Bulk | ith: |
| <u>N</u> S | Approval               |      |

# 41 Tools Header (Continued)

# C Available Links and Descriptions

The following table provides the Tools Header links and descriptions.

| Link                | Description                                                            |
|---------------------|------------------------------------------------------------------------|
| Receipt For Service | Selecting the "Receipt For Service" link will navigate the user to the |
|                     | Receipt For Service website to create a receipt for service.           |
|                     |                                                                        |
|                     | Follow 1-RFS for further instructions.                                 |
| Email Notifications | Selecting the "Email Notifications" link will navigate the user to the |
|                     | Business Notification Admin website to create, edit, or manage         |
|                     | email notifications.                                                   |
| Reports             | Selecting the "Reports" link will navigate the user to the Reports     |
|                     | section for the applicable program.                                    |
|                     |                                                                        |
|                     | Follow Part 4 for further instructions.                                |
| COC Determination   | Selecting the "COC Determination Electronic Approval" link will        |
| Electronic Approval | navigate the user to the COC Determination Bulk Electronic             |
|                     | Approval/Disapproval Screen.                                           |
|                     |                                                                        |
|                     | Follow Part 16 for further instructions.                               |
| COC Determination   | Selecting the "COC Determination Bulk Approval" link will              |
| Bulk Approval       | navigate the user to the COC Determination Bulk                        |
|                     | Approval/Disapproval Screen.                                           |
|                     |                                                                        |
|                     | Follow Part 15 for further instructions.                               |

# 42 Receipt for Service

# A Overview

1-RFS provides policy for RFS and should be documented using RFS-Receipt for Service.

Note: RFS-Receipt for Service training materials can be found on the DAFP Internet site.

# **B** Action

Access the RFS application according to the following table.

| Step | Action                                                           |
|------|------------------------------------------------------------------|
| 1    | Access the FSA Applications Intranet Screen at                   |
|      | https://intranet.fsa.usda.gov/fsa/applications.asp.              |
| 2    | Under "FSA Applications", "Applications Directory", CLICK "P-Z". |
| 3    | CLICK "RFS – Receipt for Service".                               |

### 43 Email Notifications

#### A Overview

County Office users will receive automated email notifications and should take appropriate action on the applicable application:

- automated email notifications will be generated by the system when an application created or modified by a producer using their level 2 eAuthentication
- application is created or modified by a nonrecording county user.

### **B** Notifications

The following table provides the email notification County Office users will receive and the reason.

| Notification                             | Reason                                           |
|------------------------------------------|--------------------------------------------------|
| Jane Doe has created application 12 for  | Jane Doe, who is not from the producer's         |
| John Farmer in Lyon County, Kansas.      | recording county, has created an application for |
|                                          | John Farmer.                                     |
| Jane Doe has modified application 12 for | Jane Doe, who is not from the producer's         |
| John Farmer in Lyon County, Kansas.      | recording county, has modified John Farmer's     |
|                                          | application.                                     |

#### **C** Managing Email Notifications

Users can choose which email notifications to receive by selecting "Email Notifications" from the Tools Header bar. The user is taken to Business Notification Admin home page.

More information on how to manage email notifications can be found at **Email Notifications**.

### 44 Bulk COC Approval/Disapproval Screen

### A Overview

The Bulk COC Approval/Disapproval Screen:

- allows users to approve 1 or more applications at a time
- must only be used when a COC determination has been physically signed on the form.

Users can select:

- all applications listed
- individual applications listed.

**Note:** Only complete applications signed by the applicant will display on the Bulk COC Approval/Disapproval Screen.

To access the Bulk COC Approval/Disapproval Screen, from the ECAP header, select:

- "Tools"
- "Bulk COC Approval/Disapproval".

### **B** Example of Bulk COC Approval/Disapproval Screen

Following is an example of the Bulk COC Approval/Disapproval Screen.

| Program Year: 2024      |                | State: Wisconsin (55) |           | County: Dodge (027)        |
|-------------------------|----------------|-----------------------|-----------|----------------------------|
| Bulk COC                | Approval/Dis   | sapproval             |           |                            |
| COC Determination Date  | (MM/DD/YYYY)   |                       |           |                            |
| Application ID <b>^</b> | Applicant ^    |                       |           | Approve All Disapprove All |
| 14                      | IMA PRODUCER A |                       | View Form | Approve Disapprove         |
| 15                      | IMA PRODUCER C |                       | View Form | Approve Disapprove         |
|                         |                | Previous              | 1 Next >  |                            |
|                         |                |                       |           | Exit Save and Continue     |

# 44 Bulk COC Approval/Disapproval Screen (Continued)

# C Fields, Descriptions, and Actions

The following table provides the fields, descriptions, and actions for the COC Bulk Approval/Disapproval Screen.

| Field             | Description/Action                                                       |
|-------------------|--------------------------------------------------------------------------|
| Program Year      | Displays the program year.                                               |
| State             | Displays the selected State name and code from the ECAP Home             |
|                   | Screen.                                                                  |
| County            | Displays the selected county name and code from the ECAP Home            |
|                   | Screen.                                                                  |
| COC Determination | Allows the user to record a COC Determination Date to apply to the       |
| Date              | selected applications.                                                   |
|                   |                                                                          |
|                   | <b>Note:</b> Users can manually enter a date or use the calendar widgets |
|                   | to populate the date. The "Today" widget to the right of the             |
|                   | calendar widget populates the current system date.                       |
| Application ID    | Displays the system generated application number.                        |
| Applicant         | Displays the applicant's name.                                           |
| View Form         | Selecting the "View Form" link will display the completed form.          |
| Approve All       | Selecting the "Approve All" link automatically selects the               |
|                   | "Approve" check box next to all applications.                            |
| Disapprove All    | Selecting the "Disapprove All" link automatically selects the            |
|                   | "Disapprove" check box next to all applications.                         |
| Approve           | Checking the "Approve" box designates the applicable application         |
|                   | to be approved upon clicking "Save and Continue".                        |
| Disapprove        | Checking the "Disapprove" box designates the applicable                  |
|                   | application to be disapproved upon clicking "Save and Continue".         |
| Exit              | Selecting "Exit" navigates the user to the ECAP Application              |
|                   | Selection Screen, without saving any data that has not previously        |
|                   | been saved.                                                              |
| Save and Continue | Selecting "Save and Continue" saves the COC determination data to        |
|                   | the selected applications and navigates to the ECAP Application          |
|                   | Selection Screen.                                                        |

### 45 COC Determination Electronic Approval

#### A Overview

Electronic approval allows authorized users who have been delegated authority by COC to electronically approve applications instead of a physical signature.

**Warning:** All County Office employees have access to the electronic approval process, but this process must only be used by employees with delegated approval authority according to 1-ECAP. Written signatures documenting COC approval are not required if this option is taken; however, documentation in the COC minutes is still required.

The approving official's name will print in the "COC or Designee Signature" block on FSA-63 ECAP and the system date will be entered for the approval date.

To access the Electronic COC/STC Determination Screen, from the ECAP header, select:

- "Tools"
- "Electronic COC/STC Determination".

#### **B** Example of Bulk Electronic Approval/Disapproval Screen

The following is an example of the Bulk Electronic Approval/Disapproval Screen.

| Program Year: 2024      |                                      | State: Wisconsin (55) |                  | County: Dodge (027)        |  |
|-------------------------|--------------------------------------|-----------------------|------------------|----------------------------|--|
| Bulk Elec               | Bulk Electronic Approval/Disapproval |                       |                  |                            |  |
| COC Determination Dat   | e (MM/DD/YYYY)                       |                       |                  |                            |  |
| Application ID <b>^</b> | Applicant ^                          |                       |                  | Approve All Disapprove All |  |
| 14                      | IMA PRODUCER A                       |                       | <u>View Form</u> | Approve Disapprove         |  |
| 15                      | IMA PRODUCER C                       |                       | <u>View Form</u> | Approve Disapprove         |  |
|                         |                                      | Previous              | 1 Next >         |                            |  |
|                         |                                      |                       |                  | Exit Save and Continue     |  |

**Note:** Only complete applications signed by the applicant will display on the Electronic Approval Screen.

# 45 COC Determination Electronic Approval (Continued)

# C Fields, Descriptions, and Actions

The following table provides the fields, descriptions, and actions for the Bulk Electronic Approval/Disapproval Screen.

| Field             | Description/Action                                                |
|-------------------|-------------------------------------------------------------------|
| Program Year      | Displays the program year.                                        |
| State             | Displays the selected State name and code from the ECAP Home      |
|                   | Screen.                                                           |
| County            | Displays the selected county name and code from the ECAP Home     |
|                   | Screen.                                                           |
| COC Determination | Displays the current date and cannot be changed.                  |
| Date              |                                                                   |
| Application ID    | Displays the system generated application number.                 |
| Applicant         | Displays the applicant's name.                                    |
| View Form         | Selecting the "View Form" link will display the completed form.   |
| Approve All       | Selecting the "Approve All" link automatically selects the        |
|                   | "Approve" check box next to all applications.                     |
| Disapprove All    | Selecting the "Disapprove All" link automatically selects the     |
|                   | "Disapprove" check box next to all applications.                  |
| Approve           | Checking the "Approve" box designates the applicable application  |
|                   | to be approved upon clicking "Save and Continue".                 |
| Disapprove        | Checking the "Disapprove" box designates the applicable           |
|                   | application to be disapproved upon clicking "Save and Continue".  |
| Exit              | Selecting "Exit" navigates the user to the ECAP Application       |
|                   | Selection Screen, without saving any data that hasn't previously  |
|                   | been saved.                                                       |
| Save and Continue | Selecting "Save and Continue" saves the COC determination data to |
|                   | the selected applications and navigates the user to the ECAP      |
|                   | Application Selection Screen.                                     |

# 46-60 (Reserved)

### Part 5 Payment Provisions

#### 61 General Payment Provisions

#### A Overview

The ECAP payment process is an automated process that determines:

- whether the applicant is eligible to receive payment
- the payment amount that can be sent to NPS for disbursement
- the overpayment amount that will be updated to the Pending Overpayment Report.

#### **B** Frequency of Payment Processing

Payments are processed nightly for the following:

- gross payment amounts sent through the automated payment process
- payments on the Nonpayment Report if changes have been made in the ECAP system during the day for the applicant or supporting system information.

All payments on the Nonpayment Report are processed once a week to ensure that all payment eligibility updates have been applied to the reduced payment amount.

#### C Obtaining FSA-325

FSA-325 must be completed, according to 1-CM, by individuals or entities requesting payment **earned** by a producer who has died, disappeared, or been declared incompetent after applying for benefits. Payment must be issued to the individuals or entities requesting payment using the deceased, incompetent, or disappeared producer's ID number.

**Note:** If FSA-63 ECAP has been filed by the producer, a revised FSA-63 ECAP is **not** required when payments are issued under the deceased, incompetent, or disappeared producer's ID number.

#### **D** Administrative Offset

ECAP payments are subject to administrative offset provisions, including TOP services.

#### E Assignments

An applicant entitled to an ECAP payment may assign payments according to 63-FI.

### 61 General Payment Provisions (Continued)

### F Bankruptcy

Bankruptcy status does **not** exclude a producer from requesting ECAP benefits.

Contact the OGC Regional Attorney for guidance on issuing ECAP payments on all bankruptcy cases.

#### G Payments Less Than \$1

ECAP payments will be issued in dollars and cents so all payment amounts will be sent to NPS.

#### H Payment Due Date

61-FI provides general guidance for determining payment due dates for various programs. The ECAP payment system sends the current system date to NPS as the payment due date. The system **cannot** determine the payment due date because of numerous factors. County Offices must manually determine the payment due date by determining the later of the following:

- date producer signed FSA-63 ECAP
- date producer filed payment eligibility documentation, including the following:
  - AD-1026
  - CCC-943
  - CCC-902
- if the producer is an entity or joint operation, the date members filed the requisite payment eligibility documentation
- availability of software to process the payment after a program factor is determined.

#### I Prompt Payment Interest

Prompt Payment Act provisions do not apply to ECAP payments.

### 61 General Payment Provisions (Continued)

#### J Funds Control Process

The funds for ECAP payments will be controlled at the national level. If adequate funds are not available or there is an issue with the payment obligation, those producers meeting either condition will be listed on the Failed Obligations/Insufficient Funds Report in the Common Payments System.

Funding for payments is established in the following table.

| Program                                | Program Code | Accounting Code |
|----------------------------------------|--------------|-----------------|
| Emergency Commodity Assistance Program | 24ELP        | 2945            |

#### K Sequestering ECAP

ECAP payments are not subject to sequestration.

#### 62 Payment Limitation and Eligibility

#### **A** Payment Limitation Amount

The total amount of ECAP payments that a person or legal entity (excluding general partnerships and joint operations) may receive is \$125,000, unless the producer applying requests the optional payment limitation according to 1-ECAP. When applicable, the payment limitation increase must be completed according to 3-PL (Rev. 2).

As each payment is processed, the available payment limitation for the person or legal entity will be reduced until:

- all ECAP payments are issued for the person or legal entity
- the maximum payment limitation has been attributed to a person or legal entity.

# 62 Payment Limitation and Eligibility (Continued)

# **B** Eligibility Values

The following table identifies web-based eligibility determinations applicable to ECAP and how the system will use the web-based subsidiary eligibility data for payment processing.

| Eligibility<br>Determination/                             |                                     | Eligible for |            |
|-----------------------------------------------------------|-------------------------------------|--------------|------------|
| Certification                                             | Value                               | Payment      | Exceptions |
| AD-1026                                                   | Certified                           | Yes          |            |
|                                                           | Not Filed                           | No           |            |
|                                                           | Good Faith Determination            | Yes          |            |
|                                                           | COC Exemption                       | Yes          |            |
|                                                           | Awaiting Affiliate<br>Certification | No           |            |
|                                                           | Affiliate Violation                 | No           |            |
| AGI                                                       | Not Filed                           |              |            |
|                                                           | Filed CCC-941                       |              |            |
| Note: See 6-PL and 3-                                     | Exempt                              |              |            |
| PL (Rev. 2) for<br>additional<br>information<br>about AGI | Not Met - Producer                  | Nat          |            |
|                                                           | Not Processed                       | Applicable   |            |
|                                                           | Compliant - Producer                | Аррисанс     |            |
| determinations.                                           | Compliant - Less than 3 years       |              |            |
|                                                           | Not Compliant                       |              |            |
|                                                           | Failed Verification                 |              |            |
| CCC-943 – 75%                                             | Producer Certifies at least         | Yes          |            |
| Average Gross Income                                      | 75% of their average income         |              |            |
|                                                           | was derived from farming,           |              |            |
|                                                           | ranching or forestry                |              |            |
|                                                           | operations?                         |              |            |

# 62 Payment Limitation and Eligibility (Continued)

# **B** Eligibility Values (Continued)

| Eligibility<br>Determination/<br>Certification | Value              | Eligible for<br>ECAP<br>Payment | Exceptions |
|------------------------------------------------|--------------------|---------------------------------|------------|
| Conservation                                   | In Compliance      | Yes                             |            |
| Compliance –                                   | Partial Compliance | Yes                             |            |
| Farm/Tract Eligibility                         | In Violation       | No                              |            |
|                                                | No Association     | Yes                             |            |
|                                                | Past Violation     | No                              |            |
|                                                | Reinstated         | Yes                             |            |
| Controlled Substance                           | No Violation       | Yes                             |            |
|                                                | Growing            | No                              |            |
|                                                | Trafficking        | No                              |            |
|                                                | Possession         | No                              |            |

# **C** Eligibility Conditions Priority

If a producer has multiple invalid subsidiary eligibility conditions, only the highest priority ineligible condition will be printed on the Nonpayment Report. The following table displays the priority of conditions.

| Priority | Condition               |
|----------|-------------------------|
| 1        | Conservation Compliance |
| 2        | Controlled Substance    |
| 3        | AD-1026                 |

# A Supporting Files for Integrated Payment Processing

The ECAP payment process is an integrated processes that uses a wide range of information and other program determinations and values to determine whether a payment should be issued, the amount of gross payment, reductions, and the net payment amount. For payments to be calculated correctly, all supporting files must be updated correctly, including **all** of the following.

| Type of             | How Information Is                              |                    |
|---------------------|-------------------------------------------------|--------------------|
| Information         | Used for Payment Processing                     | Source             |
| Application Data    | The information is used to compute the ECAP     | Application        |
|                     | payment amount for the producer.                | System             |
| Payment Eligibility | Used to determine whether the producer,         | Subsidiary         |
| Information         | member of a joint operation, or both, are       | Eligibility System |
|                     | eligible for payment for the year for which the |                    |
|                     | application was filed.                          |                    |
| General Name and    | Used to determine the producer's business type  | Business Partner/  |
| Address             | and general name and address information.       | SCIMS              |
| Entite and Laint    |                                                 | Dess's and E'l.    |
| Entity and Joint    | Used to determine the following for the year    | Business File      |
| Uperation           | member's share are determined by the            |                    |
| Information         | fallowing:                                      |                    |
|                     | Tonowing:                                       |                    |
|                     | • general partnerships                          |                    |
|                     | ioint ventures                                  |                    |
|                     | • John Ventures                                 |                    |
| Combined Producer   | Used to determine whether producers or          | Combined           |
| Information         | members of entities or joint operations are     | Producer System    |
| Information         | combined with other producers. This             | Tioducer System    |
|                     | information is used to ensure that the payment  |                    |
|                     | limitation is controlled properly.              |                    |
| Available Payment   | Used to determine payment limitation            | Payment            |
| Limitation          | availability.                                   | Limitation System  |
| Financial Related   | Calculated payment information is               | NPS or NRRS        |
| Information         | provided to NPS.                                |                    |
|                     |                                                 |                    |
|                     | • Determined overpayment amount may be          |                    |
|                     | provided to NRRS.                               |                    |

# 63 Payment Processing (Continued)

# **B** Prerequisites for Payments

The following table details the actions that must be performed or verified as having been completed to properly issue payments. COC, CED, or designee will ensure that the actions are completed.

| Step | Action                                                                            |
|------|-----------------------------------------------------------------------------------|
| 1    | Application has been approved and the approval date has been recorded in the      |
|      | system.                                                                           |
| 2    | Application is on file for the applicable year for those seeking payment and the  |
|      | eligibility information is recorded in the web-based eligibility system.          |
| 3    | All other eligibility determinations have been updated according to the           |
|      | determinations made by COC for producers and members of joint operations. See     |
|      | 6-PL.                                                                             |
| 4    | Joint operation and entity ownership structure information is updated in Business |
|      | File for the applicable year. See 3-PL (Rev. 2).                                  |
| 5    | Assignments and joint payees have been updated in NPS if CCC-36, CCC-37, or       |
|      | both were filed.                                                                  |

# 64 Computing Payments

#### A Overview

The ECAP payment process is an integrated process that reads a wide range of files to:

- determine whether a payment should be issued or if an overpayment has occurred
- calculate the following:
  - gross payment amount
  - reduction amounts
  - net payment amount
  - overpayment amount.

The following table describes the high-level system processing sequence to calculate ECAP payments for producers.

| Step | Action                                                                                                    |  |  |  |
|------|----------------------------------------------------------------------------------------------------|--|--|--|
| 1    | Payment is triggered according to subparagraph B.                                                                                                    |  |  |  |
| 2    | Determine whether there is an unsigned payment for the producer in NPS, and if                                                                                              |  |  |  |
|      | so, cancel the payment in NPS.                                                                                                    |  |  |  |
| 3    | Determine the gross payment amount for the producer.                                                                                                    |  |  |  |
| 4    | Determine whether the producer is an entity or joint operation, and if so, obtain member information from Business File, if applicable.                                     |  |  |  |
| 5    | Determine whether the producer, members, or both are eligible for payment.                                                                                                  |  |  |  |
| 6    | Provide the following to direct attribution for each producer:                                                                                                    |  |  |  |
|      | <ul> <li>gross payment amount</li> <li>highest priority reason, if producer is ineligible because of subsidiary eligibility provisions.</li> </ul>                          |  |  |  |
| 7    | Direct attribution will determine the following:                                                                                                    |  |  |  |
|      | <ul> <li>reduction amounts</li> <li>payment limitation availability</li> <li>net payment or overpayment amount</li> <li>reasons for nonpayments or overpayments.</li> </ul> |  |  |  |
| 8    | Provide the payment amount to NPS or update the producer and overpayment                                                                                                    |  |  |  |
|      | amount to the Pending Overpayment Report.                                                                                                    |  |  |  |
| 9    | Payment, nonpayment, and overpayment information is available in the Common                                                                                                 |  |  |  |
|      | Payment Reports system. See 9-CM, Part 5 for information about the Common                                                                                                   |  |  |  |
|      | Payment Reports.                                                                                                    |  |  |  |

# 64 Computing Payments (Continued)

# **B** Triggering Payments

Payment will be triggered through events that occur throughout the system. Calculations and determinations will occur during the evening and nighttime hours without user intervention. The following table provides trigger types and descriptions.

| Trigger   |                                                                                |
|-----------|--------------------------------------------------------------------------------|
| Туре      | Description                                                                    |
| Initial   | After release of the payment software, a process will automatically run to     |
|           | determine whether the ECAP application is approved. This will initiate the     |
|           | process described in subparagraph A and does not require County Office user    |
|           | interaction.                                                                   |
|           |                                                                                |
|           | Payments will be sent to NPS for certification and signature.                  |
|           |                                                                                |
|           | Reduced payments will be listed on the Nonpayment Report.                      |
| Primary   | Once the initial payments are triggered, subsequent payments will be initiated |
|           | when County Office users re-approve ECAP applications. Entering the COC        |
|           | approval date(s) initiates the payment process.                                |
| Secondary | Payments that cannot be issued during any payment process are sent to the      |
|           | Nonpayment Report. If a condition causing the producer to be on the            |
| 1         | Nonpayment Report is corrected, the payment will be triggered to reprocess to  |
|           | determine whether the payment can be issued.                                   |
| Tertiary  | The payment system will periodically recalculate all payments.                 |

# A Overview

After payment processing has been completed, County Offices must review the Payment History Report in CPR or the NPS payment worklist to ensure that the correct payments have been generated. The user will complete the following if an error is determined:

- **not** sign the payment in NPS
- correct the condition causing the incorrect payment or overpayment.
- **Notes:** User intervention is **not** allowed for the cancellation process. If the condition causing the incorrect payment is corrected, the system will automatically cancel the unsigned payment and recalculate the payment amount due.

If the payment amount is determined to be incorrect and the payment has been signed in the NPS system, the payment can no longer be canceled. The producer will be underpaid or overpaid once the condition causing the incorrect payment has been corrected.

#### 66 Overpayments

### A Overview

Overpayments will be determined during the ECAP payment process. Overpayment information will be updated to the Pending Overpayment Report according to 9-CM, paragraph 65. The overpayment will remain on the Pending Overpayment Report for 20 workdays to allow time for correcting the condition that caused the overpayment. If the overpayment is a legitimate debt, then the overpayment should be transferred to NRRS immediately.

### **B** Determined Overpayments

The system will update the applicable information to the Pending Overpayment Report. See 9-CM, paragraph 65 for information on the Pending Overpayment Report.

### C Handling Debts Less Than \$100

County Offices must follow 58-FI for handling receivables less than \$100.

#### **D** Debt Basis Codes

The system automatically assigns the debt basis code to the receivable when it is updated to the Pending Overpayment Report. The following table displays the debt basis codes used for ECAP overpayments.

| IF the reason the payment entity or member | THEN the discovery or debt basis |  |  |
|--------------------------------------------|----------------------------------|--|--|
| is overpaid is because of                  | reason is                        |  |  |
| payment limitation issues                  | 10-426.                          |  |  |
| payment eligibility                        | 10-427.                          |  |  |
| prior payments exceed the current payment  | 10-428.                          |  |  |

#### 66 **Overpayments (Continued)**

#### **E** Charging Interest

Interest accrues on receivables from the date of disbursement if COC determines the producer is ineligible because of the following reasons:

- producer provided information on FSA-63 ECAP that is subsequently determined inaccurate
- producer erroneously or fraudulently represented any fact affecting a payment eligibility determination, including the following:
  - violation of conservation compliance provisions
  - violation of controlled substance provisions
- producer adopted a scheme or device that tended to defeat the purposes of ECAP.

Interest will not accrue from the date of disbursement if:

- overpayment resulted based on revised information that the producer would **not** have had reason to know was invalid
- National, State, or County Office error
- producer voluntarily refunds the payment that was issued and COC has **not** determined that the producer is ineligible.
- **Notes:** Software does **not** currently support charging interest from the date of disbursement. Any receivable established is sent to NRRS with the current system date. If the receivable is **not** repaid within 30 calendar days from the date the initial notification letter is issued, interest will start accruing from the date the receivable was established.

If COC determines that the producer is ineligible and interest should accrue from the date of disbursement:

- County Offices must contact their State Office for assistance
- State Offices must contact accounting for guidance.

# 66 **Overpayments (Continued)**

# **F** Overpayment Due Dates

Overpayments can occur for many reasons and County Offices are required to take necessary action to collect overpayments. The following table lists situations that may cause overpayment and the overpayment due dates.

|                                    |                                        | Overpayment     |
|------------------------------------|----------------------------------------|-----------------|
| Time of Determination              | Situation                              | <b>Due Date</b> |
| Any time.                          | Payment was issued to the wrong        | Immediately     |
|                                    | producer.                              |                 |
| After an entry affecting the       | Payment was issued and later           |                 |
| payment amount is changed on       | something occurred that changed the    |                 |
| FSA-63 ECAP.                       | ECAP payment.                          |                 |
| After producer misrepresentation   | Producer received a ECAP payment       |                 |
| is determined.                     | and COC determines that the producer   |                 |
|                                    | misrepresented their interest.         |                 |
| After payment limitation is        | It is determined that payments have    |                 |
| exceeded.                          | been issued exceeding the producer's   |                 |
|                                    | effective payment limitation amount.   |                 |
| After an eligibility value changes | Producer's eligibility value changed   |                 |
| that makes the producer            | that makes the producer ineligible for |                 |
| ineligible for payment.            | payment.                               |                 |
| Any time FSA-63 ECAP is            | FSA-63 ECAP was disapproved after      |                 |
| disapproved.                       | payments were issued to the producer.  |                 |

67-80 (Reserved)

.

#### Part 6 Reports

# Section 1 Application Reports

### 81 ECAP Application Reports

#### A Overview

ECAP application reports are available through the "Tools" drop-down list on the ECAP Home Screen.

Reports can be generated in either HTML or CSV formats.

#### **B** Example of ECAP Report Selection Screen

The following is an example of the ECAP Report Selection Screen.

| EC         | AP Rep                                                                           | ort Selectio                | on                  |                      |                |                   |            |               |
|------------|----------------------------------------------------------------------------------|-----------------------------|---------------------|----------------------|----------------|-------------------|------------|---------------|
| Progra     | m Year:                                                                          | 2024                        | Recording State:    | Wisconsin(55)        | ~              | Recording County: | Dodge(027) | ~             |
| Start D    | ate:                                                                             | mm/dd/yyyy                  | End Date:           | mm/dd/yyyy           |                |                   |            |               |
| Note: S    | Start and End dat                                                                | es, if entered, are based o | on the date the app | lication was created | in the system. |                   |            |               |
| Report     | t Format: OCSV                                                                   | ® HTML                      |                     |                      |                |                   |            |               |
| $\bigcirc$ | Application Stat                                                                 | us Report                   |                     |                      |                |                   |            |               |
|            | Note: Select at least one or more statuses to run the Application Status Report. |                             |                     |                      |                |                   |            |               |
| $\bigcirc$ | Complete Data F                                                                  | Report (CSV Only)           |                     |                      |                |                   |            |               |
| $\bigcirc$ | Approved Obliga                                                                  | ation Report                |                     |                      |                |                   |            |               |
| $\bigcirc$ | Failed or Rejecte                                                                | ed Obligation Report        |                     |                      |                |                   |            |               |
|            |                                                                                  |                             |                     |                      |                |                   |            |               |
|            |                                                                                  |                             |                     |                      |                | Application       | Selection  | Create Report |

# 81 ECAP Application Reports (Continued)

# C Fields, Descriptions, and Actions

The following table provides the fields, descriptions, and actions for the application Reports available to all users.

| Field               | Description                                                            |
|---------------------|------------------------------------------------------------------------|
| Program Year        | Displays the program year.                                             |
| State               | Displays the State selected on the ECAP Home Screen. Users can         |
|                     | change the selected State from the down-down menu.                     |
| County              | Displays the county selected from the ECAP Home Screen. If the         |
|                     | State is changed, the user will be required to select the applicable   |
|                     | county.                                                                |
| Start Date          | Enter the start date for the report. Leave blank for all date ranges.  |
| End Date            | Enter the end date for the report. Leave blank if for all date ranges. |
| Application Status  | This report captures general information for the application.          |
| Report              |                                                                        |
|                     | Note: Users must select 1 or more statuses before clicking "Create     |
|                     | Report".                                                               |
| Complete Data       | This report captures all application details.                          |
| Report              |                                                                        |
| Approved Obligation | This report captures the obligation information for approved           |
| Report              | applications.                                                          |
| Failed or Rejected  | This report captures failed and or rejected obligations for approved   |
| Obligation Report   | applications.                                                          |
| Application         | Selecting "Application Selection" navigates the user to the ECAP       |
| Selection           | Application Selection Screen.                                          |
| Create Report       | Selecting "Create Report" generates the selected report for the        |
|                     | selected State/county and filter dates, if applicable.                 |

# 82-90 (Reserved)

# 91 Displaying or Printing Payment Reports

### A Displaying or Printing ECAP Payment Reports

ECAP Payment Reports are available to provide information about each payment or nonpayment. Most of the payment reports contain information that is common between program areas. Information about these reports is in 9-CM. The ECAP-Payment History Report – Detail has program-specific data, so information for this report is in this handbook.

ECAP Payment Report information is available according to the following table.

| Report Name                                                                                                    | Type of Data    | Reference          |
|----------------------------------------------------------------------------------------------------|-----------------|--------------------|
| Estimated Calculated Payment Report                                                                                                    | Live            | 9-CM, paragraph 52 |
| Submitted Payments Report                                                                                                    | Live            | 9-CM, paragraph 63 |
| Submitted Overpayments Report                                                                                                    | Live            | 9-CM, paragraph 64 |
| Pending Overpayment Report                                                                                                    | Live            | 9-CM, paragraph 65 |
| Note: The Pending Overpayment Report is<br>accessed through the Pending<br>Overpayment Summary Report<br>according to 9-CM, paragraph 64.5. |                 |                    |
| Nonpayment/Reduction Report                                                                                                    | Live            | 9-CM, paragraph 66 |
| Insufficient Funds Report                                                                                                    | Live            | 9-CM, paragraph 67 |
| Payments Computed to Zero Report                                                                                                    | Live            | 9-CM, paragraph 68 |
| Payment History Report – Summary                                                                                                    | Report Database | 9-CM, paragraph 69 |
| Payment History Report – Detail                                                                                                    | Report Database | 9-CM, paragraph 70 |

# 92 Estimated Calculated Payment Report

# A Overview

The ECPR provides an estimate of the gross payment that can potentially be earned for the ECAP.

# **B** Example of ECPR

The following is an example of the ECPR.

| FSA-63 ECAPE                      | United States Department of Agriculture<br>Farm Service Agency<br>2024 Emergency Commodity Assistance Program<br>Estimated Calculated Payment Report |                    |                                              |               |              | Date: 03/05/2025                                      |
|-----------------------------------|----------------------------------------------------------------------------------------------------|--------------------|----------------------------------------------|---------------|--------------|-------------------------------------------------------|
| State: Wisconsin<br>County: Dodge |                                                                                                    | Applicant          | Name:                                        |               |              | Application Number: 14<br>Application Approved: Yes   |
| Eligible Planted Acres            |                                                                                                    |                    |                                              |               |              |                                                       |
| Commodity Name                    | Reported Acres                                                                                                    | COC Adjusted Acres | Other Adjusted Acres                         | Payment Acres | Payment Rate | Commodity Calculated<br>Payment Amount                |
| COTTON                            | 11.7144                                                                                                    | •                  |                                              | 11.7144       | \$1.99       | \$23.31                                               |
| OATS                              | 3.0950                                                                                                    |                    |                                              | 3.0950        | \$2,99       | \$9.25                                                |
| SORGHUM                           | 2.8300                                                                                                    | •                  |                                              | 2.8300        | \$3.99       | \$11.29                                               |
| SOYBEANS                          | 6.0050                                                                                                    | 4.0000             | ÷                                            | 4.0000        | \$4.99       | \$19.96                                               |
| Prevent Plant Acres               |                                                                                                    |                    |                                              |               |              |                                                       |
| Commodity Name                    | Reported Acres                                                                                                    | COC Adjusted Acres | Other Adjusted Acres                         | Payment Acres | Payment Rate | Commodity Calculated<br>Payment Amount                |
| COTTON                            | 0.9300                                                                                                    |                    |                                              | 0.9300        | \$1.99       | \$1.85                                                |
| OATS                              | 0.0000                                                                                                    |                    |                                              | 0.0000        | \$2.99       | \$0.00                                                |
| SORGHUM                           | 0.0000                                                                                                    |                    | ÷                                            | 0.0000        | \$3.99       | \$0.00                                                |
| SOYBEANS                          | 0.0000                                                                                                    | •                  | *                                            | 0.0000        | \$4.99       | \$0.00                                                |
| Commodity Summary                 |                                                                                                    |                    |                                              |               |              |                                                       |
| Commodity Name                    | Commodity Calculated<br>Payment Amount                                                                                                    | Payment Factor     | Commodity Calculated<br>Gross Payment Amount | Program Fact  | or           | Factored Commodity Calculated<br>Gross Payment Amount |
| COTTON                            | \$25.16                                                                                                    | 0.8500             | \$21.39                                      | 1.00          | 00           | \$21.39                                               |
| OATS                              | \$6.25                                                                                                    | 0.8500             | \$5.31                                       | 1.00          | 00           | \$5.31                                                |
| SORGHUM                           | 11.29                                                                                                    | 0.8500             | \$9.60                                       | 1.00          | 00           | \$9.60                                                |
| SOYBEANS                          | 19.96                                                                                                    | 0.8500             | \$16.97                                      | 1.00          | 00           | \$16.97                                               |
|                                   |                                                                                                    |                    |                                              |               |              | Total Gross Payment: \$1,318.54                       |
|                                   |                                                                                                    |                    |                                              |               |              | Factored Gross Payment: \$1,318.54                    |

# 92 Estimated Calculated Payment Report (Continued)

# C Fields and Descriptions for ECPR

The following table provides the fields and descriptions displayed on the ECPR for ECAP.

| Field                                  | Description                                                                          |
|----------------------------------------|--------------------------------------------------------------------------------------|
| Applicant Name                         | Displays the name of the applicant.                                                  |
| State                                  | Displays the recording State.                                                        |
| County                                 | Displays the recording county.                                                       |
| Application Number                     | Displays the software assigned application number.                                   |
| Application Approved                   | Indicates if an application has been approved.                                       |
|                                        | Eligible Planted Acres                                                               |
| Commodity Name                         | Displays the commodity name from FSA-63 ECAP, Part B.                                |
| Reported Acres                         | Displays the 2024 eligible planted acres from FSA-63 ECAP,<br>Part B.                |
| COC Adjusted Acres                     | Displays the COC adjustment of from FSA-63 ECAP, Part B, box 12.                     |
| Other Adjusted Acres                   | Displays the COC adjustment of from FSA-63 ECAP, Part B, box 13.                     |
| Payment Acres                          | Displays the reported planted acres unless adjusted acres are present.               |
| Payment Rate                           | Displays the payment rate for the specified commodity.                               |
| Commodity Calculated<br>Payment Amount | Calculation is determined by multiplying the following:                              |
|                                        | Commodity Planted Payment Acres, times                                               |
|                                        | • Payment Rate.                                                                      |
|                                        | Prevent Plant Acres                                                                  |
| Commodity Name                         | Displays the commodity name from FSA-63 ECAP, Part B.                                |
| Reported Acres                         | Displays the 2024 eligible prevent plant acres from FSA-63 ECAP, Part B.             |
| COC Adjusted Acres                     | Displays the COC adjustment of from FSA-63 ECAP, Part B, box 15.                     |
| Other Adjusted Acres                   | Displays the COC adjustment of from FSA-63 ECAP, Part B, box 16.                     |
| Payment Acres                          | Displays the reported prevent plant acres unless adjusted acres are present.         |
| Payment Rate                           | Displays the payment rate for the specified.                                         |
| Commodity Calculated<br>Payment Amount | Calculation is determined by multiplying the following:                              |
|                                        | <ul><li>Commodity Prevent Plant Payment Acres, times</li><li>Payment Rate.</li></ul> |

# 92 Estimated Calculated Payment Report (Continued)

# C Fields and Descriptions for ECPR (Continued)

The following table provides the fields and descriptions displayed on the ECPR for ECAP.

| Field                                                                        | Description                                              |  |  |  |  |
|------------------------------------------------------------------------------|----------------------------------------------------------|--|--|--|--|
| Prevent Plant Acres (Continued)                                              |                                                          |  |  |  |  |
| Commodity Name                                                               | Displays the commodity name from FSA-63 ECAP, Part B.    |  |  |  |  |
| Commodity Calculated                                                         | Calculation is determined by adding the following:       |  |  |  |  |
| Payment Amount                                                               |                                                          |  |  |  |  |
|                                                                              | Commodity Calculated Planted Payment Amount, plus        |  |  |  |  |
|                                                                              | Commodity Calculated Prevent Plant Payment Amount.       |  |  |  |  |
| Payment Factor                                                               | Displays the payment factor according to 1-ECAP.         |  |  |  |  |
| Commodity Calculated Calculation is determined by multiplying the following: |                                                          |  |  |  |  |
| Gross Payment Amount                                                         |                                                          |  |  |  |  |
|                                                                              | Commodity Calculated Payment Amount, times               |  |  |  |  |
|                                                                              | • Payment Factor.                                        |  |  |  |  |
| Program Factor                                                               | Displays the program factor of 100%.                     |  |  |  |  |
| Factored Commodity                                                           | Calculation is determined by multiplying the following:  |  |  |  |  |
| Calculated Gross Payment                                                     |                                                          |  |  |  |  |
| Amount                                                                       | Commodity Calculated Gross Payment Amount, times         |  |  |  |  |
|                                                                              | Program Factor.                                          |  |  |  |  |
| Total Gross Payment                                                          | Total of Commodity Calculated Gross Payment Amounts.     |  |  |  |  |
| Factored Gross Payment                                                       | Total of all Factored Commodity Calculated Gross Payment |  |  |  |  |
|                                                                              | Amounts.                                                 |  |  |  |  |

### 93 Payment History Report – Detail

### **A** Background

The Payment History Report – Detail is a report that provides detailed information about a ECAP payment.

### **B** Accessing the Payment History Report – Detail

Access the Payment History Report – Detail according to 9-CM, paragraph 70.

#### **C** Payment History Report – Detail Description

The following information will be displayed or printed on the Payment History Report – Detail.

| Field                         | Description                                                                                                    |  |  |
|-------------------------------|----------------------------------------------------------------------------------------------------|--|--|
| Program Year                  | Displays the program year.                                                                                                    |  |  |
| Program Name                  | ECAP.                                                                                                    |  |  |
| State                         | Full name of the State selected by the user.                                                                                                    |  |  |
| County                        | Full name of the county selected by the user.                                                                                                    |  |  |
| Producer Name and<br>Address  | Name from SCIMS as follows:                                                                                                    |  |  |
|                               | <ul> <li>for individuals, last name, middle name, first name, and<br/>suffix</li> </ul>                                                                                                    |  |  |
|                               | • for businesses, business name.                                                                                                    |  |  |
| Date (Report)                 | Date the report is generated by the user.                                                                                                    |  |  |
| Date (Payment)                | Date the payment was processed and sent to NPS, or the date<br>the overpayment transaction was processed and sent to NRRS.                                                                                                    |  |  |
| State/County                  | State and county codes associated with the applicable transaction record.                                                                                                    |  |  |
| Payment Entity/Member<br>Name | <ul> <li>The "Payment Entity/Member Name" field will provide<br/>payment entity or member name information if the ECAP<br/>Payment History Report – Detail is generated for:</li> <li>an entity or joint operation where amounts were attributed<br/>to members</li> </ul> |  |  |
|                               | • a member to show the payment entity through whom the amount was attributed.                                                                                                    |  |  |

# 93 Payment History Report – Detail (Continued)

| Field                                      | Description                                                                  |  |
|--------------------------------------------|------------------------------------------------------------------------------|--|
| Payment ID Number                          | Unique number that ties the program history data to the NPS history data.    |  |
| Business Type                              | Business type of the producer and/or member.                                 |  |
| Type of Transaction                        | One of the following transaction types will be displayed:                    |  |
|                                            | • "Payment"                                                                  |  |
|                                            | • "Receivable"                                                               |  |
|                                            | "Canceled Payment"                                                           |  |
|                                            | • "Canceled Receivable".                                                     |  |
| Commodity                                  | Name of the commodity.                                                       |  |
| Gross Payment Amount                       | Amount of the payment initially attributed to the producer or entity member. |  |
| Subsidiary Eligibility<br>Reduction Amount | Reduction amount because of a subsidiary eligibility value.                  |  |
| Payment Limitation                         | Reduction amount because of payment limitation.                              |  |
| Reduction Amount                           |                                                                              |  |
| Net Payment Amount                         | Net payment amount for the producer after all reductions have been applied.  |  |
| Totals                                     | Total payment amount for the payment entity or member.                       |  |

# **C** Payment History Report – Detail Description (Continued)

# **D** Report Options

The following options are available on the Payment History Report – Detail.

| Option   | Action                                                                                                   |
|----------|----------------------------------------------------------------------------------------------------|
| Previous | The previous Payment History Report – Detail will be displayed.                                          |
|          | <b>Note:</b> If a single producer was selected for processing, this button will <b>not</b> be available. |
| Print    | The Payment History Report – Detail will be sent to the applicable printer.                              |
| Next     | The Payment History Report – Detail for the next producer will be displayed.                             |
|          | <b>Note:</b> If a single producer was selected for processing, this button will <b>not</b> be available. |

# **Reports, Forms, Abbreviations, and Redelegations of Authority**

# Reports

None.

## Forms

This table lists all forms referenced in this handbook.

| Number      | Title                                                                                                    | Display<br>Reference | Reference                 |
|-------------|----------------------------------------------------------------------------------------------------|----------------------|---------------------------|
| AD-1026     | Highly Frodible L and Conservation (HELC)                                                                          | Reference            | 61 62                     |
| 11020       | and Wetland Conservation (WC) Certification                                                                        |                      | 01, 02                    |
| CCC-902     | Farm Operating Plan for Payment Eligibility<br>2009 and Subsequent Program Years                                   |                      | 61                        |
| CCC-943     | Emergency Loss Assistance for<br>Honeybees/Farm-Raised Fish Application                                            |                      | 61                        |
| FSA-63 ECAP | Emergency Commodity Assistance Program                                                                             |                      | 24, 25, 45,<br>61, 66, 92 |
| FSA-325     | Application for Payment of Amounts Due<br>Persons Who Have Died, Disappeared, or Have<br>Been Declared Incompetent |                      | 61                        |

# Abbreviations Not Listed in 1-CM

This table lists all abbreviations not listed in 1-CM.

| Approved      |                                        |           |
|---------------|----------------------------------------|-----------|
| Abbreviations | Term                                   | Reference |
| ECAP          | Emergency Commodity Assistance Program | Text      |
| PDD           | Program Delivery Division              | 1         |
| RFS           | Receipt for Service                    | 42        |
| SND           | Safety Net Division                    | 1         |

# **Redelegations of Authority**

COC may redelegate authority to approve applications in routine cases. Redelegation must be documented in COC minutes.

•

# Menu and Screen Index

The following table lists the menus and screens displayed in this handbook.

| Title                                                         | Reference  |
|---------------------------------------------------------------|------------|
| Bulk COC Approval/Disapproval Screen                          | 44         |
| Bulk Electronic Approval/Disapproval Screen                   | 41, 45     |
| COC Determination Bulk Electronic Approval/Disapproval Screen | 41         |
| FSA Applications Page                                         | 11         |
| ECAP Applicant Eligible Reported Commodity and Acres Screen   | 23         |
| ECAP Application Selection Screen                             | 21, 22     |
| ECAP Applications Results Screen                              | 24         |
| ECAP Home Screen                                              | 11, 21, 81 |
| ECAP Report Selection Screen                                  | 81         |
| ECAP Summary Screen                                           | 24         |
| Electronic COC/STC Determination Screen                       | 45         |
| SCIMS Search Screen                                           | 25         |
| Tools Header                                                  | 41, 43     |

•